# 2020

# **Supplier Registration Guide**

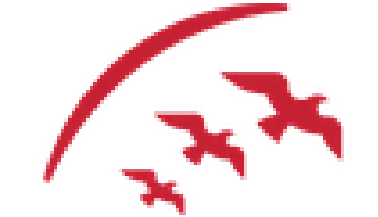

مطار الشارقة Sharjah Airport

> Sharjah Airport eProcurement Portal https://sharjahairport.tejari.com 5/1/2020

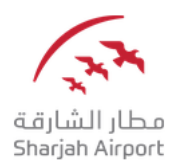

# Supplier User Guide – Register on the Portal

Dear Valued Supplier,

Welcome to the "Sharjah Airport eProcurement Portal" user guide.

This user guide will lead you through Sharjah Airport Registration process and will be delivered through a step-by-step approach.

Simply follow the bellow steps to register your organization as a **supplier** with Sharjah Airport.

If you are facing difficulties at any time during the registration process, you can dial +971 800 8363377 (800 Tenders) for telephonic support from Sundays to Thursdays 8:00 AM – 5:00 PM (GMT + 4:00) Abu Dhabi, Muscat.

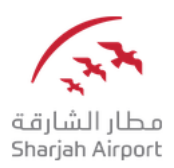

### Step 1: Register as a Supplier

Visit https://sharjahairport.tejari.com and click on the "**Register Today"** button.

| Welcome to Sharjah Airport | Fendering Portal                                        |                                       |
|----------------------------|---------------------------------------------------------|---------------------------------------|
| LOGIN<br>Your username     | NEED ASSISTANCE?<br>(800 Tenders) +971 800 836 33<br>77 | NOT REGISTERED YET?<br>REGISTER TODAY |
| Your password              | sourcingsupport@tejari.com<br>CALL ME BACK              |                                       |
|                            |                                                         |                                       |

REGISTER TODAY

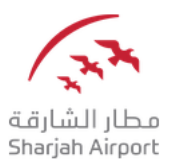

A new browser window detailing the Sharjah Airport eProcurement Portal User Agreement will open up. Please Note that you may be required to set your browser to 'Temporarily allow pop-up' windows.

#### Step 2: Read and Accept the User Agreement

After you click on "Register Now", you are required to review the Sharjah Airport User Agreement carefully and click on "I agree" and click "Next" to proceed with your registration.

Jser Agreement Suppliers' Stipulations to use Purchases Portal of Ajman Free zone In Presential In The section of the section of the city or indirectly, or other special, consequential or economic damages because of this use ran Invitation to Participate in Dialogue (ITPD) or an Invitation to Submit Final Offer (ITSPO) or an Invitation to Subm saves is a reference and description not comprehensive of commonly used terms. The buyer's institution may have its case. Ied by Tejari Solutions FZ LLC to be used by Ajman Free Zone. These stipulations apply to the supplier and its employees proposed to use the system. The supplier acknowledges the access of his employees to the sy agreement to be bound by this document. use the system to respond to an invitation to participate in a purchase process in accordance with the requirements of this system and any other rules that have been clarified or included in the system or by the AFZ. wledges the access of his employees to the system using the ID and pass em was provided by Tejari im as per his agreement to lier shall only use the syst The Zone allows to supplier, free of charge, to access to the system by supplier's users for the purpose of responding to any invitation to participate in the purchase process. The Zone may immediately reject the access to the system by the supplier and / or one or more of his users by providing written note to the supplier in the event of any of the following events: supplier commts any immediately and / or a contract or work the maximum and the supplier in the event of any of the following events: supplier commts any immediately and / or a contract or work the maximum and the supplier in the event of any of the following events: supplier commts any interval to access the supplier of the supplier of the supplier in the event of any other rights of the AFZ, the AFZ shall have the right to suspend access to the system without prior notice due to any schenical or legal reasons. ant access to the system, the supplier shall register any person he wants to be his user by providing the required registration data as well as user identification and password. password are specifically belong to the supplier supra and non-transferable. The supplier shall register as well as user identification and password to mind parts, in the event that the supplier or any of its users aware that the user and / or password have be y mich gary, be ablo immediately north the Free cone Purchases Department, shall, just in case, specify a user rame to manage access to the system on behalf of other supplier/s users provided that the supplier shall northy the Fez cone Purchases Department with his name and the means of communication. shall mediately northy the Fez cone Purchasing Department and are user if the new with min, or is no holding required to access to the system. The AZE maintains shall have the right to turn off the "user ID" and "Password" for any user if there was no access to the system. The AZE maintains and have the right to turn off the "user ID" and "Password" for any user if there was no access to the system. The AZE maintains shall have the right to turn off the "user ID" and "Password" for any user if there was no access to the system. The AZE maintains shall have the right to turn off the "user ID" and "Password" for any user if there was no access to the system. The AZE maintains shall have the right to turn off the "user ID" and "Password" for any user if there was no access to the system. The AZE maintains shall have the right to turn off the "user ID" and "Password" for any user if there was no access to the system. The AZE maintains shall have the right to turn off the "user ID" and "Password" for any user if there was no access to the system. The AZE maintains shall have the right to turn off the "user ID" and "Password" for any user if there was no access to the system. The AZE maintains and the remaintains the right to turn off the "user ID" and "Password" for any user if there was circulate these stipulations, the subject of this document, to all his subordinates in order to ensure the proper use for the system. event his nasonable efforts and skills to perform his obligations in accordance with these stipulations. provide is users with the equipment and schware necessary of access and use the system. If a stipulation to ensure the security of the system should even this efforts to protect the system from viruses when accessed and used by supplier users. use of the system for legitimet suppose only the system should even the afforts to protect the system from viruses when accessed and used by supplier users.

- he will not: the system in a way that will lead to inaccurate and misleading display for the information displayed: nformation on or via the system which are or may be hamful or obscene or defaratory or otherwise illegal; sets or may cause a violation of the information of any party i charter parties. to interfere or attempt to interfere electronically or manually in the operation of the system, including, down users will work as authorized agents for on behalf of the supplier to respond to any invitation to participate wy muchholde or or emolession or miseding response to an invitation to participate in the purchase process

- tion to participate in the purchase process on the system. Inchases process that are sent using the ID and password of any supplier users

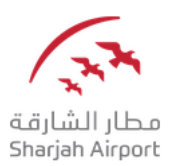

#### Step 3: Complete the Registration Page

Complete the Registration page by filling in your **Organization Details** and the **User Details**.

You must put the e-mail address of the individual who will be responsible for the tendering activities carried out on Sharjah Airport eProcurement Portal.

Kindly note that the temporary password and all portal notifications will be sent to the same e-mail address that was specified in the user details section.

Once you have entered all your details in the registration page, click on **Save** to be directed to the **Basic Profile page.** 

| Registration Data                                  | Basic Profile Forms | My Category Selection | Registration Confirmation |
|----------------------------------------------------|---------------------|-----------------------|---------------------------|
|                                                    |                     |                       | Save Save                 |
| Organisation Details                               |                     |                       | @ Reset                   |
| * Organisation Name                                | E                   | 201                   |                           |
| * Address                                          |                     |                       |                           |
| City                                               |                     |                       |                           |
| * Country                                          | UNITED KINGDOM      | ~                     |                           |
| * Region                                           | - ~                 |                       |                           |
| ZIP/Postal Code                                    |                     |                       |                           |
| * Main Organisation Phone Number                   |                     |                       |                           |
| Organisation Fax Number                            |                     |                       |                           |
| * Organisation Email Address                       |                     |                       |                           |
| Trade License Number / Company Registration Number |                     |                       |                           |

| User Details                                                                                                    |                                                  |
|----------------------------------------------------------------------------------------------------|--------------------------------------------------|
| Title                                                                                                    |                                                  |
| * Last Name                                                                                                    |                                                  |
| * First Name                                                                                                    |                                                  |
| * Telephone                                                                                                    |                                                  |
| <ul> <li>Mobile<br/>(please enter "+" "country code" and "your mobile phone number"<br/>with no spaces)</li> </ul>                                                                                                    |                                                  |
| • Email<br>IMPORTANT: This email address will be used for access to the<br>site and for all communications. Please ensure you enter the<br>address correctly. Please use '' (semicolon) to separate multiple<br>addresses. |                                                  |
| * Username<br>(please do not forget your username)                                                                                                    |                                                  |
| User Verification Question<br>Please specify a question that will help verify your identity<br>should the need arise (e.g. Your mother's maiden name?)                                                                     |                                                  |
| Answer to Your User Verification Question<br>(The helpdesk may request this information in order to verify<br>your identity).                                                                                              |                                                  |
| * Preferred Language                                                                                                    | - v                                              |
| * Time Zone                                                                                                    | (GMT 0.00) Western Europe Time, London, Lisbon 🗸 |

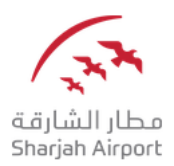

#### Step 4: Complete the Basic Profile Page

Complete your registration by filling out the Basic Profile and choosing your categories.

Please ensure that you have fully completed the below forms; uncompleted forms will not allow you the opportunity to be qualified and ultimately you will lose access to the tendering opportunities.

| <ul> <li>Basic Profile For<br/>Registration</li> </ul> | orm: Qualification Form                             |                           |                           |
|--------------------------------------------------------|-----------------------------------------------------|---------------------------|---------------------------|
| Registration Data                                      | Basic Profile Forms                                 | My Category Selection     | Registration Confirmation |
|                                                        |                                                     |                           | Save & Continue X Cancel  |
| Company Profile                                        |                                                     |                           |                           |
| Company Name                                           | * Please enter Full Legal Name as per Trade License | Characters available 2000 |                           |
| Trade License                                          | ★ Please attach Valid Trade License                 | + Click to attach file    | 4                         |
|                                                        |                                                     | Expiring on:              |                           |
| Type Of Business                                       | * Please select the type of company business        | ~                         |                           |

Questions marked in (\*) red asterisks are mandatory and should be completed.

Click on "Save and Continue" to proceed with selecting your business categories.

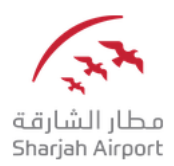

#### **Step 5: Selecting Business Categories**

After you have completed and saved the **Basic profile** you will be prompted to complete your company classification by choosing all the categories that are relevant to your organization's line of business.

|                                                                                                    | Confirm Current Selection X Cancel                    |
|----------------------------------------------------------------------------------------------------|-------------------------------------------------------|
| Free Text Search Search                                                                                                    |                                                       |
| ଲି <sup>T</sup> Deselect All                                                                                                    | 🖞 Display Selected Only 🕴 Expand All 🕴 🛊 Collapse All |
| 👻 🏠 Categories (selected items: 1)                                                                                                    |                                                       |
| 👻 🚠 0000 - General Business Classification                                                                                                    |                                                       |
| + 🚠 1000000 - Agriculture, hurting and forestry                                                                                                    |                                                       |
| * 🏯 1000000 - Financial intermediation                                                                                                    |                                                       |
| مېدو غة المسارك ر (الاندار د الامول ر الاندان ر الالاندار د الاسارك ر الالاندار مالا المال المال 🚠 🗧 👻                                                                                                    |                                                       |
| 🛩 🗭 961001 - Commercial Bank مسرد نیاری اور stat                                                                                                    |                                                       |
| Commercial Later                                                                                                    |                                                       |
| Image: Solitory - Credit & Finance Benk وتون فالمتارية وتون Solitory - Credit & Finance Benk و Solitory - Solitory -  |                                                       |
| Image: The second second s |                                                       |
| W of 1004 - Credit Carel Issuing Services الستار بطاقات الستار بطاقات المانينية     (ما المانية المانية ا<br>المانية المانية المانية المانية المانية المانية المانية المانية المانية المانية المانية المانية المانية المانية المانية المانية المانية المانية المانية المانية المانية المانية المانية المانية المانية المانية المانية المانية المانية المانية                                                                                                     |                                                       |
| > ■ ♥ 001900-38vrgs Bark شمر ف تعاريف الماركة                                                                                                    |                                                       |
| نستان السرية (Witting - Bearling) السرية (Witting - Bearling) التركيرية (Witting - Bearling) المركز                                                                                                    |                                                       |
| ) V oolulu - E-rinance אינגע גער ( אנגעי אינגע אינגע אינגע אינגע אינגע אינגע אינגע אינגע אינגע אינגע אינגע אינגע                                                                                                    |                                                       |
| Find the control in a control issuing services when when usual year data.                                                                                                    |                                                       |
| P III ♥ COTVIZ-ISAMIC DARK GAAG A JAAA                                                                                                    |                                                       |
| <ul> <li> <u>dot</u> 10000000 - Other Foreing (pering (July) - July) - July - July<br/><u>bot</u><br/>(2000000) - Other Foreing (July) - July<br/><u>bot</u><br/>(2000000)<br/>(2000000)<br/>(2000000000)<br/>(200000000)<br/>(200000</li></ul>                                                                                                    |                                                       |
| <ul> <li>              Monocoustic - Current materials and materials and materials      </li> </ul>                                                                                                    |                                                       |
| / 👸 100000 Lie insurance 24                                                                                                    |                                                       |

Once you have completed your selection proceed to clicking on "Confirm Current Selection".

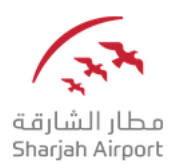

#### **Step 6: Registration Completion**

Once you have completed the registration process you will receive the below message:

| Registration Confirmation                                                                                                    |            |
|----------------------------------------------------------------------------------------------------|------------|
|                                                                                                    | Login page |
| The Registration phase of your Account is complete. The Activation of Your account will be communicated to you via email.<br>You will be able to access your account with your Username and Password once your account has been activated. |            |

Please note that in the meantime Sharjah Airport Supplier Registration team will review your application.

## Dear Supplier, Your account has been activated on Sharjah Airport Tendering Portal You can now use your Username and Password to access all the available areas of the platform. As a reminder the Username you selected is: sasupplier2 The site address is: https://sharjahairport-prep.tejari.com Note: Your platform access credentials can be accessed via the Username or Password recovery area on the login page. For assistance please contact our Helpdesk: Toll Free Number: +971 800 836 3377 (800 TENDERS) email: sourcingsupport.prep@tejari.com GUIDANCE ON SPAM FILTERS: In order to prevent eTendering portal emails from being quarantined by your organisation fire wall or spam filter, you are advised to instruct your IT team to accept all emails from sourcingsupport.prep@tejari.com or with a ".tejari.com" extension.

Please also review the Junk Email settings of your email client software to avoid accidental message deletion.

#### **Technical Support**

If you are facing difficulties at any time during the registration process, you can dial +971 800 8363377 (800 Tenders) for telephonic support from Sundays to Thursdays 8:00 AM – 5:00 PM (GMT + 4:00) Abu Dhabi, Muscat.

You can also email us on <a href="mailto:sourcingsupport@tejari.com">sourcingsupport@tejari.com</a>